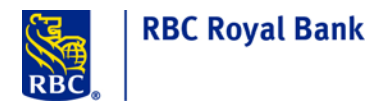

# **RBC Express Online Banking - User Authentication Upgrade**

At the end of March 2014, RBC Royal Bank<sup>®</sup> introduced an upgraded user Sign In process for all RBC Express online banking users. The RBC Express look and key functionality remains the same.

As we near the end of the migration window we are reaching out to the remaining users to remind them to Sign In to RBC Express online banking to initiate their conversion to the upgraded user Sign In process. If you are no longer an active user please advise your company Service Administrator to remove your access and user profile from the system.

### 3 Steps to Migrate:

**<u>Step 1</u>**: Sign In to RBC Express as you would normally.

**<u>Step 2</u>**: After signing into RBC Express, you will be prompted to re-enter your pass phrase and click confirm.

**Step 3:** You will be redirected to a screen with the <u>new</u> RBC Express web site address.

## Important – After May 30th, 2014

If by May 30th, 2014 you have not signed in to migrate your user profile will expire from the system. To obtain access expired users will have to be re-enrolled by your company Service Administrator.

Upon your Sign In to RBC Express, you may be prompted to upgrade to Java version 7u55. If so, after upgrading to Java 7u55, Sign In to RBC Express as you would normally. You will then be prompted to migrate using the 3 steps outlined above.

### **Benefits:**

- RBC Express sign in will no longer be dependent on Java
- New static web page address
- Secure user authentication

For more information about the migration to the new Sign In process, please click the following link <u>RBC Express</u> <u>Authentication Migration Frequently Asked Questions</u>

Should you have any questions or need assistance, please contact the RBC Express Client Support Centre at 1-800-769-2535 or 416-974-3334.

Thank you for continuing to choose RBC Royal Bank<sup>®</sup> for your business banking needs.

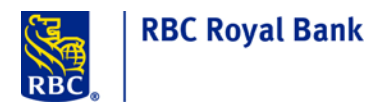

Step 1: Sign In to RBC Express as you would normally

| tificate Holder                                                                                                    | Français        | RBC Express Application Sign In                                                                                                    |                                                                                                    |
|----------------------------------------------------------------------------------------------------|-----------------|----------------------------------------------------------------------------------------------------|----------------------------------------------------------------------------------------------------|
| Functions<br>FirstTime Use<br>Enrol Vour Pass Phrase<br>Learn More<br>Seistem Resultationents<br>Societation (Section 2016)<br>Societation (Section 2016)<br>FirstTime Locality (Section 2016)<br>FirstTime Locality (Section 2016)<br>FirstTime Locality (Section 2016)<br>FirstTime Locality (Section 2016)<br>FirstTime Locality (Section 2016)<br>Contact Use<br>Sign in Problems & FAOS | Action Required | Certificate Holder (ID) E-mail Address:   Remember Certificate Holder (ID) E-mail address Learn More Pass Phrase:  Token Number (If required):  Sign In Clear Form | RBC Royal Bank Awarded Best<br>Commercial Bank in Canada<br>WORLD<br>INANCE<br>2 0 1 3<br>BEST COMMENCIAL<br>BANK IN CANADA<br>Learn More 3 |
|                                                                                                    | Priv            | acy   Legal Terms of Use   Trade-marks and Copyrights   Security<br>@ 2003 Royal Bank of Canada                                                                    |                                                                                                    |

Step 2: Input and Confirm Pass Phrase: After signing into RBC Express, you will be prompted to re-enter your pass phrase and click confirm. You can use your existing pass phrase or create a new one.

| <b>B</b> | RBC Express                   |                                                                                       |                                                                       | Logout |  |  |
|----------|-------------------------------|---------------------------------------------------------------------------------------|-----------------------------------------------------------------------|--------|--|--|
| RBC      | RDC Express                   |                                                                                       |                                                                       |        |  |  |
|          |                               |                                                                                       |                                                                       |        |  |  |
|          | Attention                     |                                                                                       |                                                                       |        |  |  |
|          | RBC Royal Bank® has ug        |                                                                                       |                                                                       |        |  |  |
|          | Re-enter your pass phrase     |                                                                                       |                                                                       |        |  |  |
|          | You will be redirected to a s |                                                                                       |                                                                       |        |  |  |
|          |                               |                                                                                       |                                                                       |        |  |  |
|          | Set Up Pass Phrase            |                                                                                       |                                                                       |        |  |  |
|          | To Update your pass phras     | To Update your pass phrase please fill out the fields below.<br>*Required Information |                                                                       |        |  |  |
|          | Sign In ID:                   | jenuser2@register.rbc                                                                 |                                                                       |        |  |  |
|          | Pass Phrase:                  |                                                                                       | PASS PHRASE RULES                                                     |        |  |  |
|          | Confirm Pass Phrase:          | × - Upper case (Minim                                                                 | um of 1 Characters with Upper Case)                                   |        |  |  |
|          |                               | × - Lower case (Minim                                                                 | um of 1 Characters with Lower Case)                                   |        |  |  |
|          |                               | × - Numeric characters                                                                | (Minimum of 1 Numeric Characters)                                     |        |  |  |
|          |                               | × - Password must be                                                                  | minimum of 10 to max 32 alpha numeric characters                      |        |  |  |
|          |                               | × - Same sequence of                                                                  | characters cannot be repeated two or more times, e.g., dayday, ababab |        |  |  |
|          |                               |                                                                                       |                                                                       |        |  |  |
|          |                               |                                                                                       |                                                                       |        |  |  |
|          | Confirm                       |                                                                                       |                                                                       |        |  |  |
|          |                               |                                                                                       |                                                                       |        |  |  |

Copyright © 2002 Royal Bank of Canada

<u>Step 3</u>: Redirect page with new web page to access RBC Express: You will be redirected to a screen with the <u>new</u> RBC Express web site address. You can now bookmark the new address.

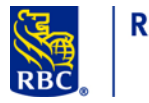

# **RBC Royal Bank**

| RBC Express                                                                                                    | A |
|----------------------------------------------------------------------------------------------------|---|
| Your aid RBC Express baskmark and desktop icon are no lenger<br>valid.<br>You have been successfully migrated to the new RBC Express Sign In process! Please click on Continue to be re-directed to the |   |
| new RBC Express Sign In page. Bookmark the new RBC Express website address to continue using RBC Express.                                                                                               |   |
| https://www.rbcexpressonline.com                                                                                                    |   |
| Continue                                                                                                    |   |
| Copyright © 2002 Royal Bank of Canada<br>Privacz                                                                                                    |   |

Back to the top